## How to install the ULink/UStick drivers

1. Download the latest Magic260 Uploader software on www.americandj.eu

2. Very important to first **uninstall** preinstalled ULink/UStick drivers (using Magic 260 1.08 Software\driver\FTDIUNIN.EXE)

2. **Install** the new driver by right clicking ftd2xx.inf and select **INSTALL**, located in Magic 260 1.08 Software\Driver\

3. Restart computer

4. **Insert** ULink/UStick and **locate** the driver in the directory Magic 260 1.08 Software\Driver\

## NOTE:

The Ulink black box side must be connected to the computer! Otherwise the computer will not recognize the Magic260

## How to upload fixtures into the Magic260

(Can only be done by using the ULink cable)

## Make sure Magic260 is connected with ULink cable and ULink drivers are installed properly.

1. Enter the menu of the magic260 - Load Fixture File -, press Enter, select PC

2. Select the fixtures (.mff), which needs to be uploaded with the *Magic260 Uploader software* (ULink Form).

- 3. Press SAVE to save the Fixture List (.wcn)
- 4. Press Link Device, Magic Save will open
- 5. Press Select Ulink, press Send File, open filename.wcn

6. When fixture list (.wcn) is ready with uploading, switch the magic260 **OFF** and **ON** 

NOTE that you can only upload one fixture list, fixtures not in the uploaded list will be deleted from the magic260